## ApplicationXtender comparison chart

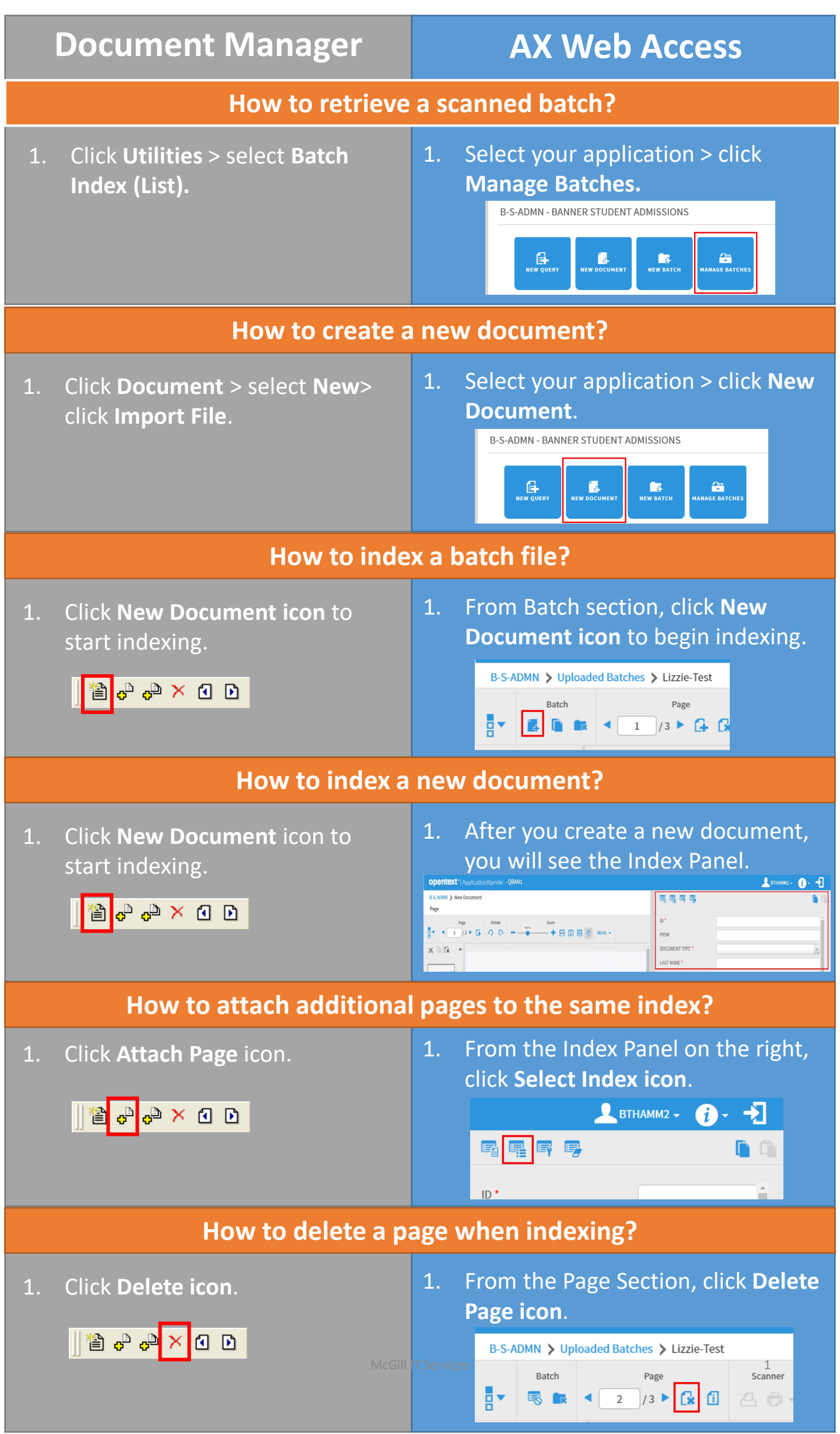

## ApplicationXtender comparison chart

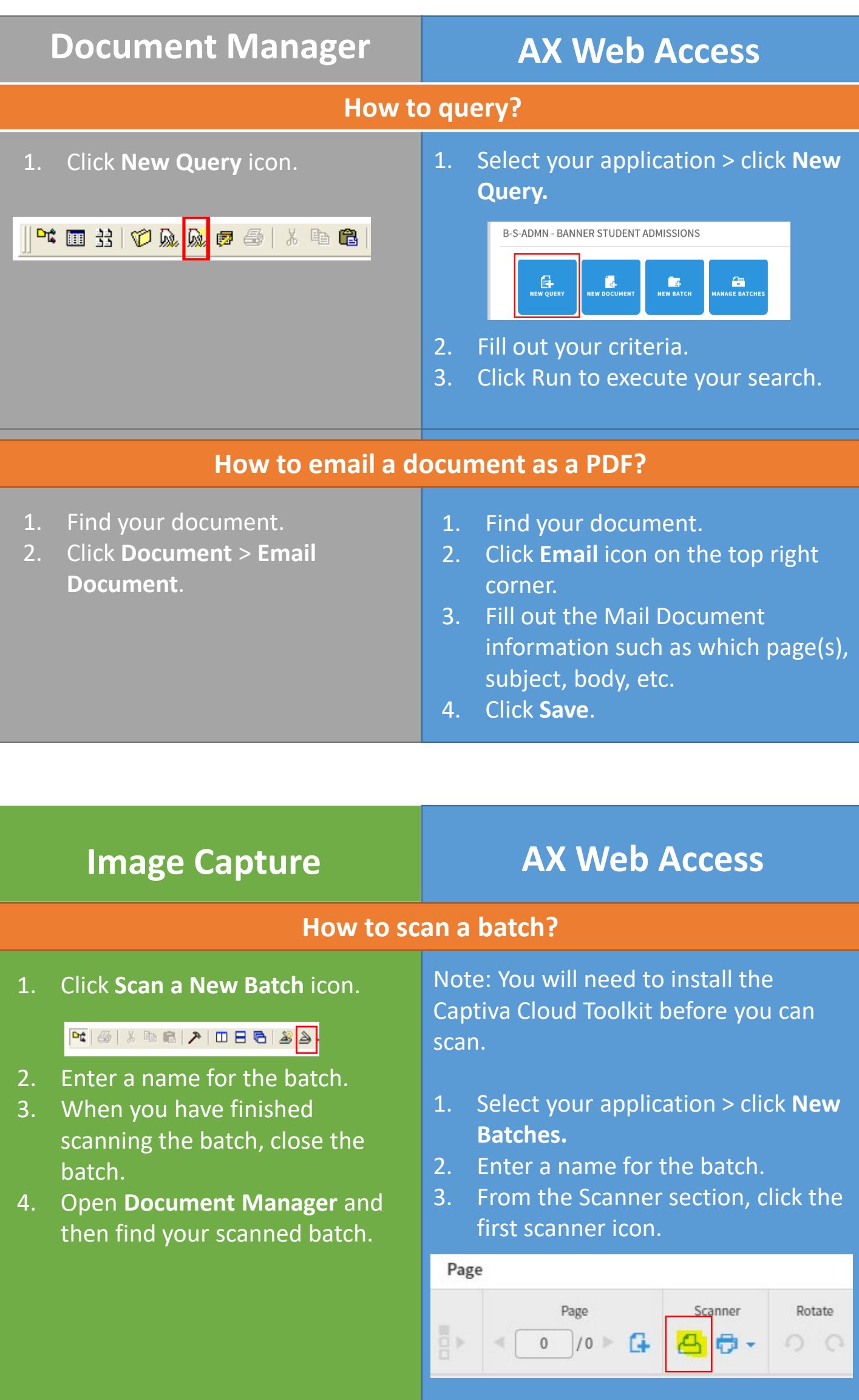

 When the scanning has finished, you will see your scanned document.